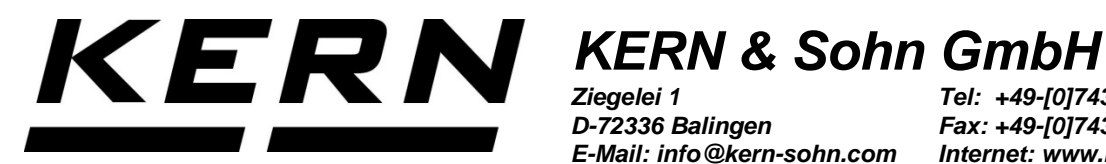

Ziegelei 1 D-72336 Balingen E-Mail: info@kern-sohn.com Tel: +49-[0]7433-9933-0 Fax: +49-[0]7433-9933-149 Internet: www.kern-sohn.com

# Betriebsanleitung Etikettendrucker **Operating Instructions Label Printer** Notice d'utilisation pour imprimante d'étiquettes

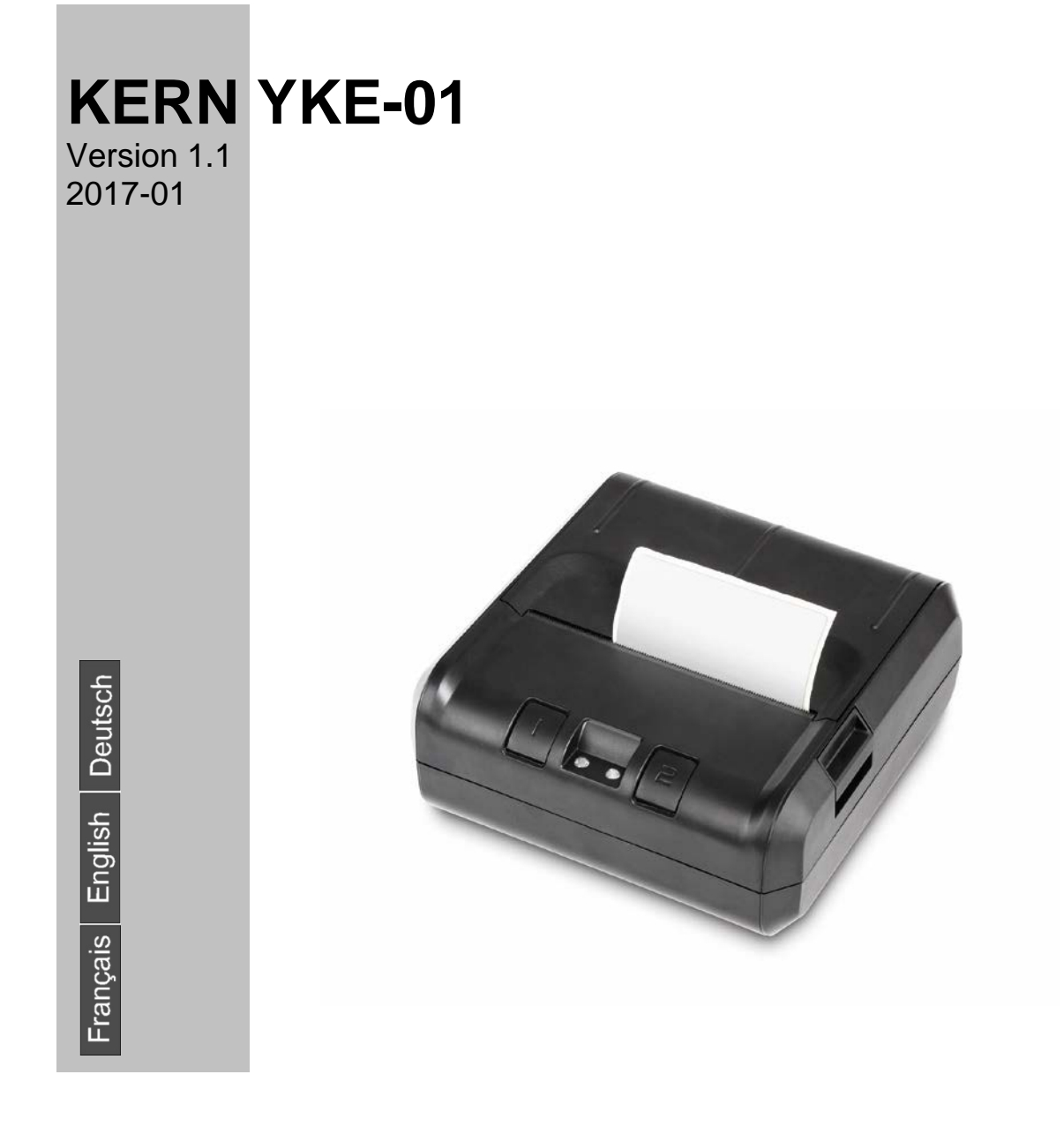

YKE-01-def-1711

Weitere Sprachversionen finden Sie online unter www.kern-sohn.com/manuals
Další jazykové verze najdete na webu pod adresou www.kern-sohn.com/manuals
Más versiones de idiomas se encuentran online bajo www.kern-sohn.com/manuals
Vous trouverez d'autres versions de langue online sous www.kern-sohn.com/manuals
Further language versions you will find online under www.kern-sohn.com/manuals
Trovate altre versioni di lingue online in www.kern-sohn.com/manuals
Bijkomende taalversies vindt u online op www.kern-sohn.com/manuals
Inne wersje językowe znajdą Państwo na stronie www.kern-sohn.com/manuals

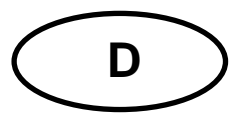

## **KERN YKE-01** Version 1.1 2017-01

Betriebsanleitung Etikettendrucker

Der Drucker YKE-01 ist ein ASCII-fähiger Etikettendrucker, der mit allen KERN-Waagen verwendet werden kann.

#### 1. Technische Daten

| Druck                      | Thermaldruck                                              |  |
|----------------------------|-----------------------------------------------------------|--|
| Zeichensatz                | IBM                                                       |  |
| Thermopapier               | in einer Rolle, Druckfarbe: schwarz; Papierbreite: 112 mm |  |
| max.<br>Aufrolldurchmesser | 55 mm                                                     |  |
| Papierlänge max.           | 40 m                                                      |  |
| Stromversorgung            | 12 V – 26 V DC                                            |  |
| externes Netzgerät         | 100-240 V 50/60 Hz 1.5 A                                  |  |
| Arbeitsdauer               | 5000 Stunden oder 16 x 10 Zeilen                          |  |
| Betriebstemperatur         | 0°C – 50°C                                                |  |
| Luftfeuchtigkeit           | 20% – 70% (nicht kondensierend)                           |  |
| Abmessungen                | 150 x 155 x 65 mm                                         |  |
| Gewicht                    | 1.2 kg mit 40 m-Papierrolle                               |  |
| Schnittstelle              | Ethernet, RS 232                                          |  |

### 2. Konformitätserklärung

Die aktuelle EG/EU-Konformitätserklärung finden Sie online unter:

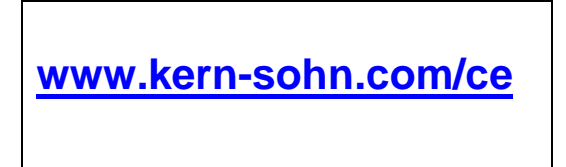

#### 3. Auspacken

Die Lieferung beinhaltet:

- Drucker
- Netzgerät
- 3 Netzkabel (EU, UK, US)
- Adapterkabel
- 1 x Rolle Thermopapier
- Betriebsanleitung (ohne Abbildung)

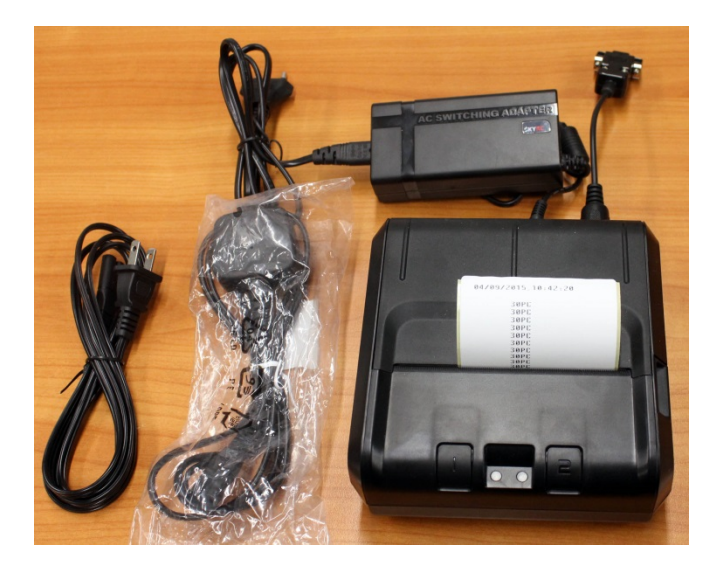

Sollte einer der oben aufgeführten Artikel fehlen, wenden Sie sich bitte sofort an Ihren Händler.

#### 4. Aufstellung und Inbetriebnahme

Beachten Sie am Aufstellort Folgendes:

Staub- und feuchtigkeitsfrei

Platzierung des Druckers neben starken Wärmequellen vermeiden

Platzierung des Geräts in der Reichweite von starken elektrischen, magnetischen, elektromagnetischen und Impulsfeldern und Flächen, die elektrostatische Ladungen ansammeln vermeiden

direktes Einwirken von Sonnenlicht, Stößen oder Erschütterungen vermeiden.

Die Stromversorgung erfolgt über das externe Netzgerät.

Der aufgedruckte Spannungswert muss mit der örtlichen Spannung übereinstimmen. Verwenden Sie nur KERN-Originalnetzgeräte.

Die Verwendung anderer Fabrikate bedarf der Zustimmung von KERN.

#### 5. Benennung der Druckereinzelteile

#### **Ansicht Vorderseite:**

- 1 Tasten (s. Kap. 6 "Bedienelemente") 2 LED´s (s. Kap. 6 "Bedienelemente")
- 3 Papierfach öffnen
- 4 Papierrolle
- 5 Abdeckung Papierfach

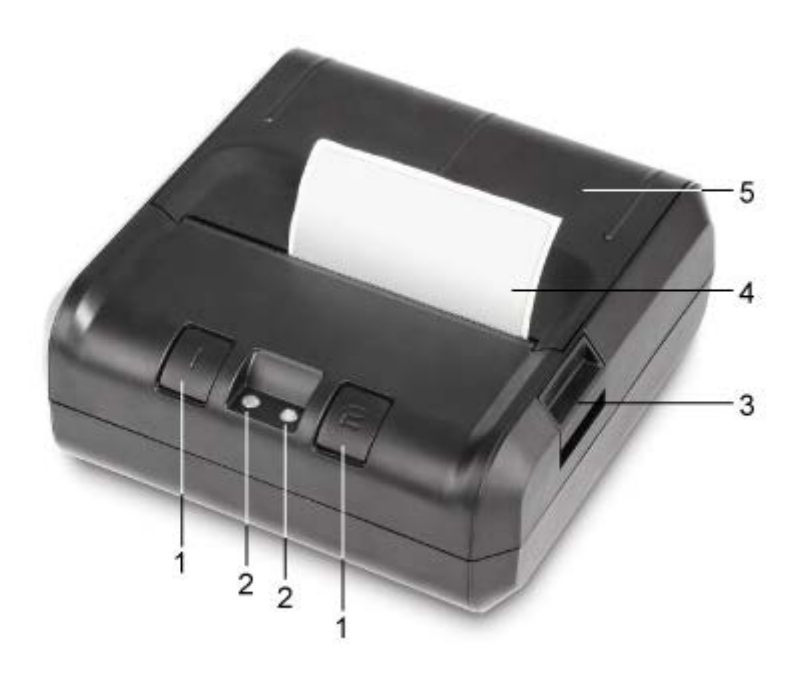

#### Ansicht Rückseite:

- 6 Ein-/Ausschalter 7 Anschluß Netzadapter 8 Anschluß USB
- 9 Anschluß RS 232

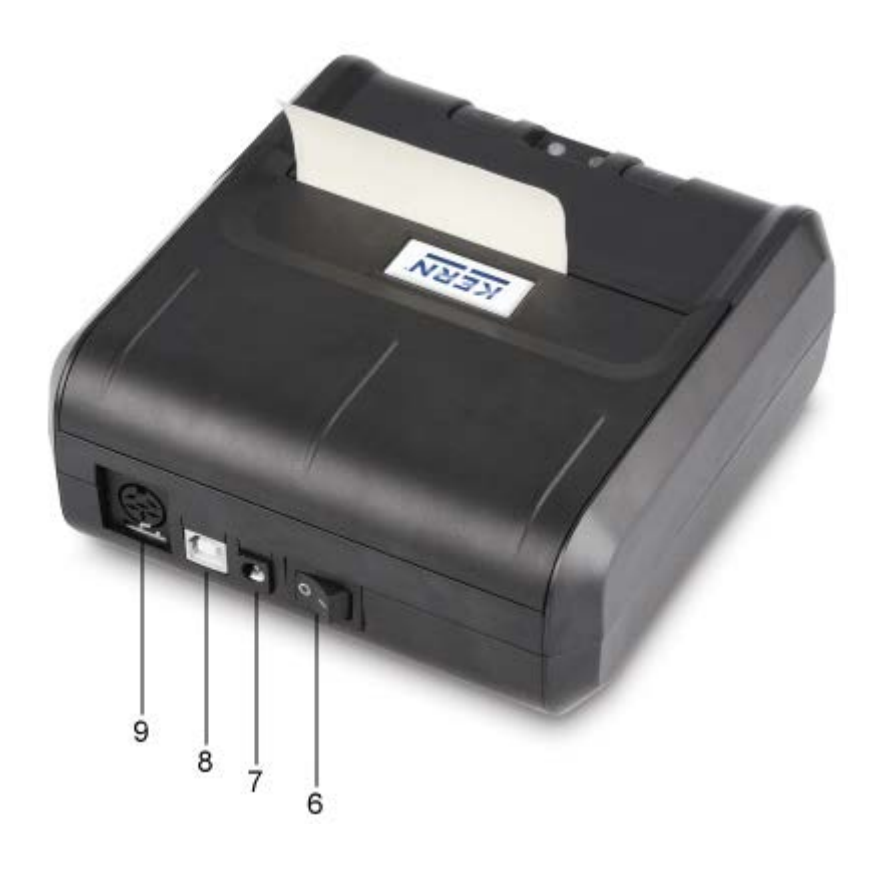

#### 6. Vorbereitung des Druckers für die Arbeit

#### Anschliessen der Kabel:

 Verwenden Sie mit Ihrem Drucker ausschließlich Zubehör und Waagen von KERN. Beim Anschluss der Kabel an den Drucker muss dieser von der Netzspannung getrennt werden.

Kabel It. Abbildung anschließen:

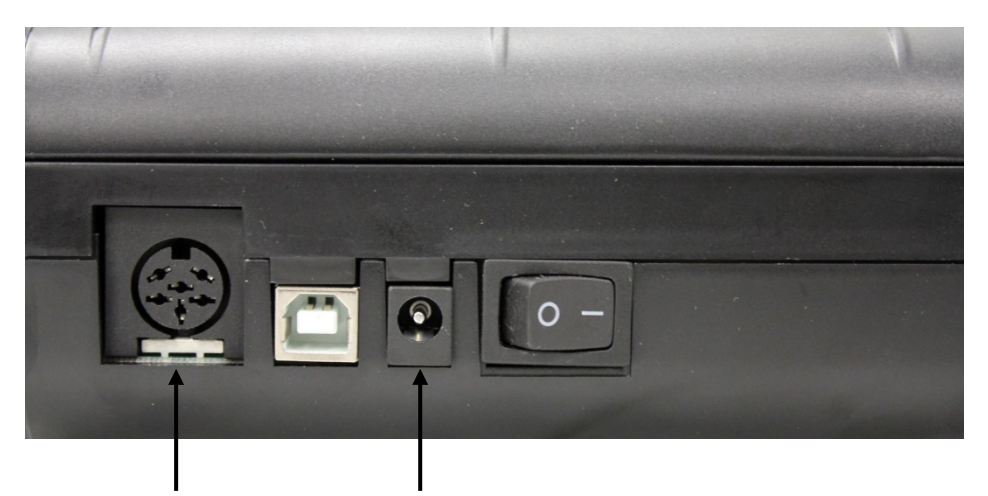

RS 232 Anschluß Anschluß Adapterkabel zur Waage **Netzanschluß** Anschluß Netzkabel zur Stromversorgung

#### 7. Bedienelemente

Nach dem Anschließen des Netzgeräts an den Drucker und an die Stromversorgung, sowie nachdem der Ein-/Ausschalter des Druckers in die "1"-Stellung umgeschaltet worden ist, leuchtet die grüne (rechte) Anzeige der Stromversorgung. Diese Anzeige signalisiert ebenfalls, dass der Drucker arbeitsbereit ist.

#### LED's:

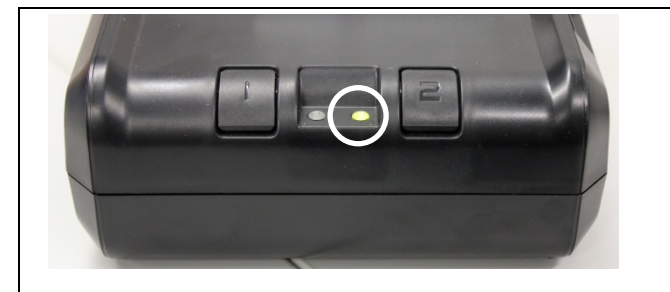

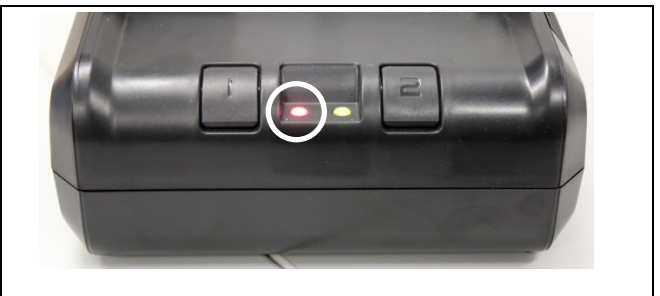

### LED grün:

 Drucker ist betriebsbereit, Drucker ist korrekt an die Stromversorgung angeschlossen

#### LED rot:

- Abdeckung des Papierfaches ist geöffnet
- keine Papierrolle im Drucker
- Papierstau

#### Tasten:

| Ι | <ul> <li>Menü aufrufen</li> <li>Im Menü Menüpunkte ändern</li> <li>Kurzer Tastendruck: Papiervorschub</li> </ul> |
|---|----------------------------------------------------------------------------------------------------|
| Z | <ul> <li>Menü verlassen</li> <li>Im Menü Menüpunkte bestätigen</li> </ul>                                        |

#### 8. Das Menü

1

Werden nach ca. 7 Sekunden keine Tasten gedrückt, verläßt der Drucker automatisch das Menü und es muß von vorne begonnen werden.

## Menü-Übersicht:

Um die Menü-Übersicht auszudrucken, lange drücken, das Menü mit den aktuell eingestellten Daten wird ausgedruckt.

| Configuration:                                       |                                                                                                    |
|------------------------------------------------------|----------------------------------------------------------------------------------------------------|
|                                                      |                                                                                                    |
| Baud rate:<br>(Baudrate)                             | 9600, 19200, 38400, 57600, 115200, 230400, 110, 300, 1200, 2400, 4800 bds                                                                                                    |
|                                                      |                                                                                                    |
| Format:<br>(Datenbits, Parität)                      | <pre>8 bits, No parity 7 bits, No parity 7 bits, Odd parity 7 bits, Even parity 8 bits, No parity 7 bits, No parity 7 bits, Odd parity 7 bits, Even parity 8 bits, No parity</pre> |
|                                                      |                                                                                                    |
| CR =<br>(Zeilenvorschub, nach Drücken<br>der -Taste) | CR+LF; Zeilenvorschub bis zum nächsten Etikett<br>CR; Zeilenvorschub bis zur nächsten Zeile                                                                                        |
|                                                      |                                                                                                    |
| Font height:<br>(Schriftgröße)                       | * 2; * 1                                                                                                    |
| Font width<br>(Schriftbreite)                        | * 1; * 2; * 3                                                                                                    |
| Character Set :<br>(Zeichensatz)                     | US, France, Germany, UK, Sweden, Italy,<br>Spain, Japan, Norway, Danmark II,                                                                                                    |
| Graphic mode :<br>(Druckqualität)                    | No Adjustment<br>Adjustment for 120x144 DPI<br>Adjustment for 240x144 DPI                                                                                                    |

L

| Paper size:<br>(Papierbreite)                                                                                            | 3 inches, 2 inches, 4 inches |
|----------------------------------------------------------------------------------------------------|------------------------------|
|                                                                                                    |                              |
| Date and time<br>printed:<br>(Datum und Uhrzeit<br>ausdrucken)                                                           | ON, OFF                      |
| Jump to next label<br>after rec<br>(automatisch zum nächsten<br>Etikett springen, nach der<br>letzten ausdruckten Zeile) | OFF, ON                      |
| Default table :<br>0 1 2 3 4 5 6 7 8 9 A B<br>                                                                           |                              |
| Press left button to change<br>right button to validate.<br>Press right button for a long<br>time the configuration.     |                              |
| exit of menu mode                                                                                                    |                              |

#### Bedienung des Menüs:

Nachdem der Text in der Menü-Übersicht

Press left button to change right button to validate. Press right button for a long time the configuration.

ausgedruckt wurde,

- können die einzelnen Menüpunkte aufgerufen, eingestellt und bestätigt werden. (muß innerhalb von ca. 7 Sek. geschehen, sonst verläßt der drucker das Menü)
- auch wenn ein Menüpunkt nicht verändert wurde, muß er mit bestätigt werden
- erst nachdem alle Menüpunkte bestätigt wurden, wird das komplette Menü mit den neu eingestellten Menüpunkten ausgedruckt

Menü unmittelbar nachdem oben genannter Text angezeigt wurde mit 🗀 aufrufen

- mit 💾 Einstellungen ändern
- mit Einstellungen bestätigen

#### Ausdruckbeispiel:

| Baud rate 9600 bds        | mit Baudrate bestätigen,<br>mit Baudrate ändern                                                    |
|---------------------------|----------------------------------------------------------------------------------------------------|
| Format: 8 bits, no parity | mit Datenbits und Parität bestätigen<br>mit Datenbits und Parität ändern                           |
| CR = CR+LF                | mit ,Zeilenvorschub bis zum nächsten<br>Etikett" bestätigen<br>mit ,Zeilenvorschub 1 Zeile" wählen |
| Font height * 2           | mit Schriftgröße "2" bestätigen,<br>mit Schriftgröße ändern                                        |

| Font width * 2                      | mit Schriftbreite "2" bestätigen                                                                         |
|-------------------------------------|----------------------------------------------------------------------------------------------------|
|                                     | mit L Schriftbreite ändern                                                                               |
| Character Set: US                   | mit Zeichensatz "US" bestätigen,                                                                         |
|                                     | mit 🔲 anderen Zeichensatz auswählen                                                                      |
| Graphic mode: Adjustment fo         | mit Auflösung bestätigen,                                                                                |
|                                     | mit 💾 Auflösung ändern                                                                                   |
| Paper size: 3 inches                | mit Papiergröße "3 inches" bestätigen                                                                    |
|                                     | mit L Papiergröße ändern                                                                                 |
| Date and time printed: ON           | mit Datum und Uhrzeit ausdrucken, bestätigen                                                             |
|                                     | mit Datum und Uhrzeit ausdrucken ausschalten                                                             |
| Jump to next label after rec<br>off | mit , zum nächsten Etikett springen<br>ausgeschalten" bestätigen<br>mit J zum nächston Etikett springen" |
|                                     | einschalten                                                                                              |

#### 9. Voraussetzung für Lagerung und Verwendung von Thermopapier

Eine langfristige Nutzbarkeit von Thermopapier wird durch die richtige Lagerung erreicht.

Lagerung:

- 1 - Dunkle Lagerorte (kein direktes Sonnenlicht)
  - Max. relative Luftfeuchtigkeit 65%
    - Max. Temperatur 25°C

Bedrucktes Papier nur unter folgenden Bedingungen lagern:

- Keine direkte Sonnenbestrahlung oder intensives Raumlicht
- Kein Kontakt mit Alkohol, Lösungsmitteln und ähnlichen Substanzen (z.B.
- 1 Klebstoffe),
  - Keine Aufbewahrung in PVC-Hüllen
  - Lagerungstemperatur < 25°C.

#### Papierrolle wechseln:

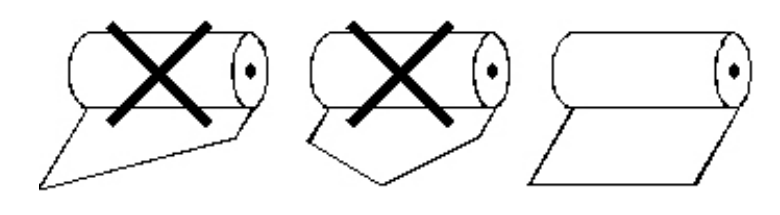

#### 10. Druckerkabel

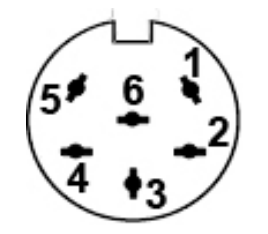

| 1 | RXD |
|---|-----|
| 2 | DTR |
| 3 | GND |
| 4 | CTS |
| 5 | TXD |
| 6 | PWR |

#### 11. Kleine Pannenhilfe

| Symptom                                                      | Abhilfe                                                                                                    |
|--------------------------------------------------------------|----------------------------------------------------------------------------------------------------|
| Die LED zur Anzeige der<br>Stromversorgung leuchtet<br>nicht | Prüfen, ob das Netzgerät korrekt an den Drucker und an die<br>Stromversorgung angeschlossen ist                                      |
| Papier tritt nicht hervor                                    | Prüfen, ob das Papier korrekt eingelegt worden ist                                                                                   |
| Das Papier kommt<br>unbedruckt aus dem<br>Drucker            | Prüfen, ob das Papier mit seiner thermosensitiven Seite zum Druckkopf eingelegt worden ist                                           |
| Es wird nicht gedruckt,<br>und Papier tritt nicht<br>hervor  | Prüfen, ob das Adapterkabel zwischen Drucker und Waage richtig angeschlossen ist.                                                    |
| Falsche Zeichen werden gedruckt                              | Prüfen, ob die Parameter im Menü des Druckers und die Einstellungen der Waage korrekt gesetzt sind                                   |
| Der Ausdruck ist unklar                                      | Prüfen, ob die Betriebstemperatur nicht über dem zugelassenen Wert liegt, ob das von dem Hersteller empfohlene Papier verwendet wird |

Falls der Fehler nicht behoben werden kann, wenden Sie sich an Ihren Händler.

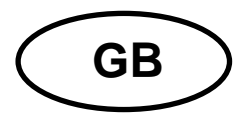

## KERN YKE-01 Version 1.1 2017-01 Operating manual

Label printer

The printer YKE-01 is an ASCII-compatible label printer, which can be used with all KERN balances.

#### 1. Technical data

| Print                      | Thermal print                                      |  |
|----------------------------|----------------------------------------------------|--|
| Character set              | IBM                                                |  |
| Thermal paper              | in a roll, printer ink: black; paper width: 112 mm |  |
| Max. winding diameter      | 55 mm                                              |  |
| Paper length max.          | 40 m                                               |  |
| Electric power supply      | 12 V – 26 V DC                                     |  |
| External power supply unit | 100-240 V 50/60 Hz 1.5 A                           |  |
| Working life               | 5000 hours or 16 x 10 lines                        |  |
| Operating temperature      | 0°C – 50°C                                         |  |
| Humidity of air            | 20% – 70% (not condensing)                         |  |
| Dimensions                 | 150 x 155 x 65 mm                                  |  |
| Weight                     | 1.2 kg with 40 m paper roll                        |  |
| Interface                  | Ethernet, RS 232                                   |  |

#### 2. Declaration of Conformity

To view the current EC/EU Declaration of Conformity go to:

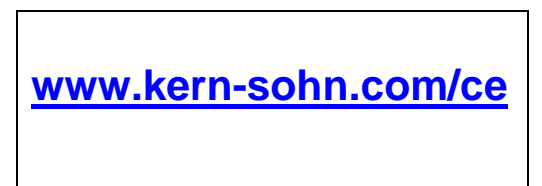

#### 3. Unpacking

Delivery includes:

- Printer
- Mains adapter
- 3 net cable (EU, UK, US)
- Adapter cable
- 1 x roll thermal paper
- Operating instructions (without illustration)

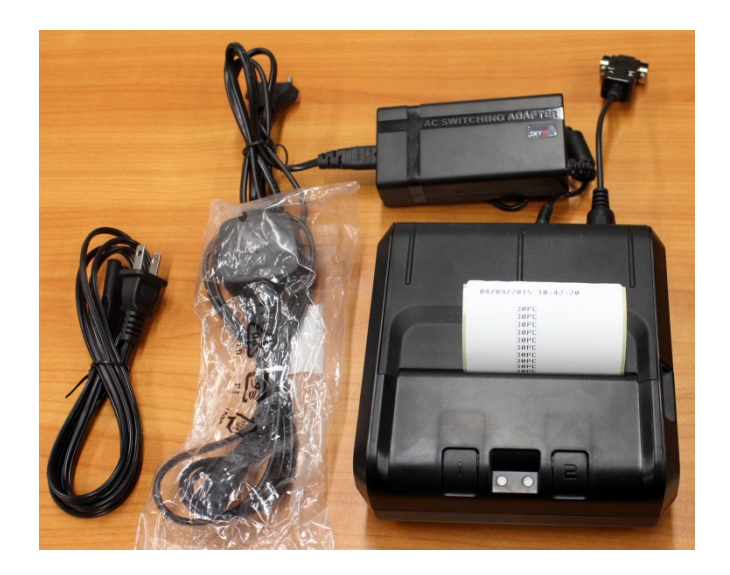

If one the articles listed above is missing please contact your supplier immediately.

#### 4. Set Up and commissioning

On the installation site observe the following:

Dust and humidity free

Do not place printer next to powerful sources of heat

Do not place the device within range of strong electric, magnetic, electromagnetic impulse fields and surfaces that collect electrostatic charge.

Do not expose printer to direct sunlight, impacts or vibration.

Power is supplied via the external mains adapter.

The stated voltage value must be the same as the local voltage.

Only use original KERN mains adapters.

Using other makes requires consent by KERN.

#### 5. Printer parts

#### View from front side:

- 1 Buttons (see chap. 6 "Operating elements") 2 LEDs (see chap. 6 "Operating elements")
- 3 Open paper compartment
- 4 Paper roll
- 5 Covering paper compartment

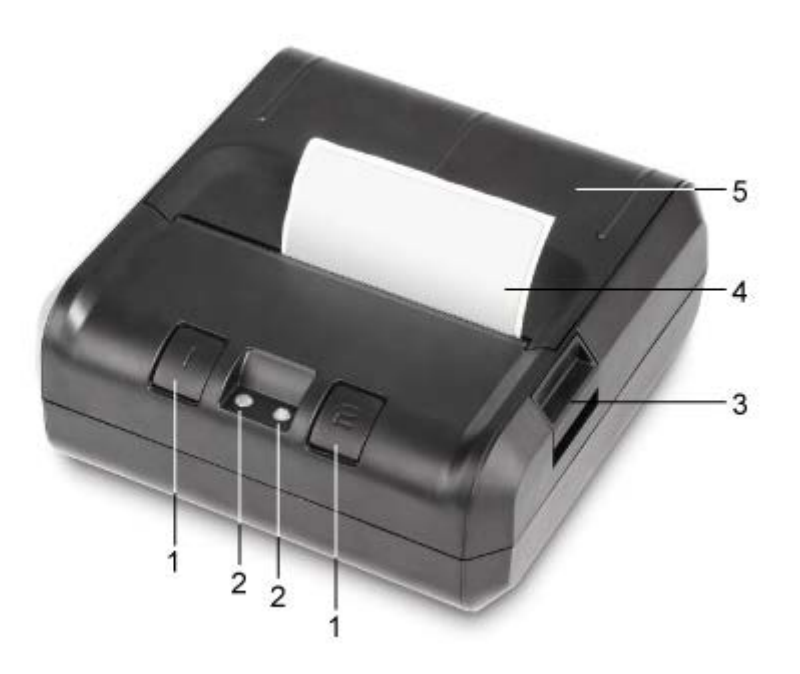

#### View from behind:

- 6 On/Off switch
- 7 Connection mains adapter
  8 Connection USB
- 9 Connection RS 232

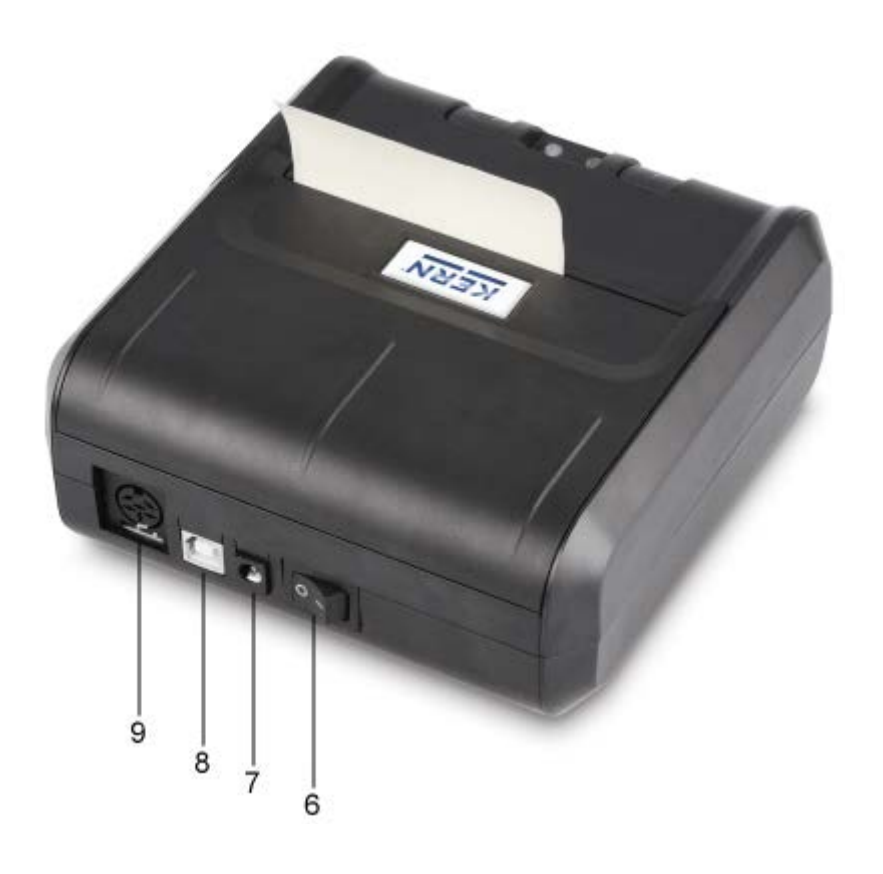

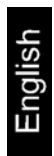

#### 6. Preparing your printer for operation

#### **Connecting the cable:**

Always use KERN accessories and weighing balances when working with your printer. Disconnect the printer from the mains voltage before connecting the cable to the printer.

Connect cable acc. to illustration:

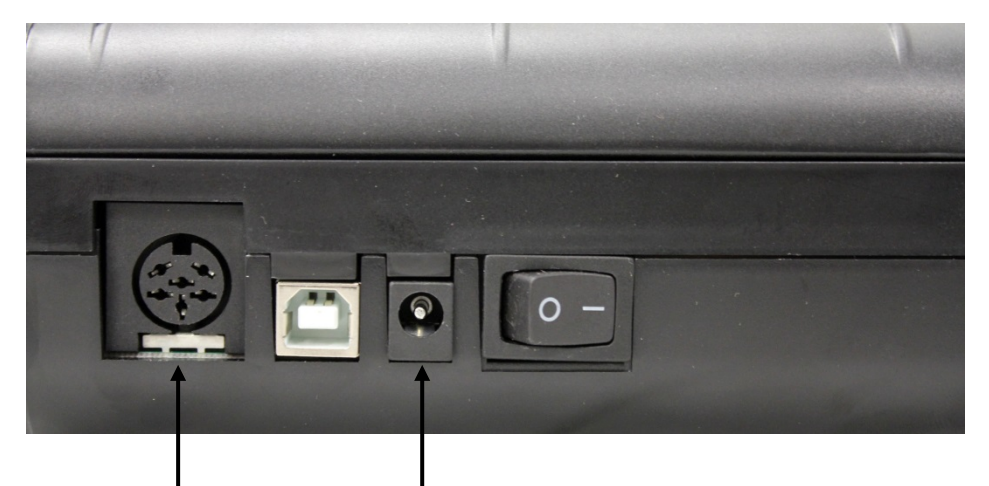

RS 232 Connection Connection adapter cable to balance Mains connection Connection mains cable for power supply

# English

#### 7. Operating elements

After the connection of the mains adapter to the printer and to the power supply, as well as after the on/off switch of the printer having been switched over into "1" position, the green (right) display of the power supply will light up.

This indicator also signals that the printer is ready for operation.

#### LEDs:

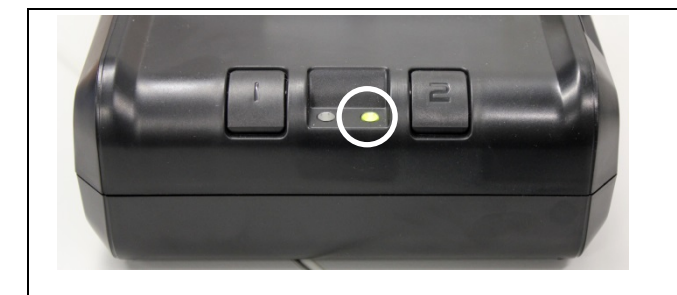

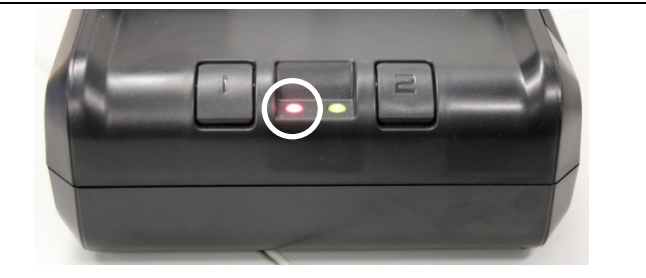

LED green:

• Printer is ready for operation, Printer is correctly connected to power supply

#### LED red:

- Cover for paper compartment has been opened
- No paper roll in the printer
- Paper backlog

#### **Buttons:**

| Ι | <ul> <li>Call up menu</li> <li>Change menu items in the menu</li> <li>Short pressing: Paper forward feed</li> </ul> |
|---|----------------------------------------------------------------------------------------------------|
| Z | <ul><li>Exit menu</li><li>Acknowledge menu items in the menu</li></ul>                                              |

#### 8. The menu

1

If no buttons are operated after approx. 7 seconds, the printer exits the menu automatically and you have to restart from the beginning.

#### Menu overview

To print out the menu overview, press shortly, after approx. 1 second press , the menu with the currently set data will be printed out.

Configuration: 9600, 19200, 38400, 57600, 115200, Baud rate : (Baud rate) 230400, 110, 300, 1200, 2400, 4800 bds Format: 8 bits, No parity 7 bits, No parity (data bits, parity) 7 bits, Odd parity 7 bits, Even parity 8 bits, No parity 7 bits, No parity 7 bits, Odd parity 7 bits, Even parity 8 bits, No parity CR = CR+LF; line forward feed till to the next label (line forward feed, after CR; line forward feed till to the next line pressing the l button) Font height: \* 2; \* 1 (font size) \* 1; \* 2; \* 3 Font width (font width) US, France, Germany, UK, Sweden, Italy, Character Set: (character set) Spain, Japan, Norway, Denmark II, Graphic mode : No Adjustment (printer quality) Adjustment for 120x144 DPI Adjustment for 240x144 DPI 3 inches, 2 inches, 4 inches Paper size: (paper width)

| Date and time<br>printed:<br>(print out date and time)                                                               | (ON, OFF)                                                                                                    |
|----------------------------------------------------------------------------------------------------|----------------------------------------------------------------------------------------------------|
| Jump to next label<br>after rec<br>(jump automatically to the next<br>label, after the last line printed<br>out)     | OFF, ON                                                                                                    |
| Default table :<br>0 1 2 3 4 5 6 7 8 9<br>                                                                           | A B<br>+<br>+<br>+<br><br>+<br><br> |
| Press left button to change<br>right button to validate.<br>Press right button for a long<br>time the configuration. |                                                                                                    |
| exit of menu mode                                                                                                    |                                                                                                    |

#### Operation of the menu:

After the text in the menu overview

Press left button to change right button to validate. Press right button for a long time the configuration.

having been printed out,

- the individual menu items can be called up, set and confirmed. (must take place within approx. 7 sec., otherwise the printer exits from the menu)
- even if a menu item has not been changed, it must be confirmed by
- only after having confirmed all menu items, the complete menu with the newly set menu items will be printed out

Call up menu by immediately after the above mentioned text having been displayed

- Press i to change settings
- Press to acknowledge settings

#### **Printout example:**

| Baud rate 9600 bds        | Press to confirm Baud rate,<br>Press to change Baud rate                                                  |
|---------------------------|----------------------------------------------------------------------------------------------------|
| Format: 8 bits, no parity | Press to confirm data bits and parity<br>Press to change data bits and parity                             |
| CR = CR+LF                | Press to confirm "Line forward feed till to the next label"<br>Press to select "Line forward feed 1 line" |
| Font height * 2           | Press to confirm font size "2",<br>Press to change font size                                              |

| Font width * 2                      | Press <b>z</b> to confirm font width "2"           |
|-------------------------------------|----------------------------------------------------|
|                                     | Press to change font width                         |
| Character Set: US                   | Press <b>z</b> to confirm character set "US",      |
|                                     | Press to select another character set              |
| Graphic mode: Adjustment for        | Press <b>z</b> to confirm resolution,              |
|                                     | Press to change resolution                         |
| Paper size: 3 inches                | Press <b>z</b> to confirm "3 inches" paper size    |
|                                     | Press to change paper size                         |
| Date and time printed: ON           | Press <b>z</b> to confirm printout date and time   |
|                                     | Press L to switch off printout date and time       |
| Jump to next label after rec<br>off | Press to confirm "Jump to next label switched off" |
|                                     | Press to switch on "Jump to next label"            |

#### 9. Storage conditions and use of thermal paper

Long-term usability of thermal paper is achieved by correct storage.

Storage:

- 1 - Dark storage location (no direct sunlight)
  - Maximum relative air humidity 65%
    - Maximum temperature 25°C

Always store printed paper under the following conditions:

- Do not expose to direct sunlight or intensive room lights
- Avoid contact with alcohol, solvents or similar substances (e. g. adhesives),
- 1 - Do not store inside PVC pockets
  - Storage temperature  $< 25^{\circ}$ C.

#### Change paper roll:

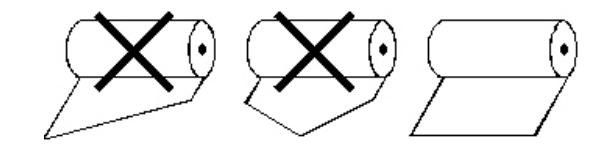

#### 10. Printer cable

| 5\$ | י⊥ר<br>נ   | 1 |
|-----|------------|---|
| 4   | <b>+</b> 3 | Ľ |

| 1 | RXD |
|---|-----|
| 2 | DTR |
| 3 | GND |
| 4 | CTS |
| 5 | TXD |
| 6 | PWR |
|   |     |

## 11.Instant help

| Symptom                                                      | Remedy                                                                                                    |
|--------------------------------------------------------------|----------------------------------------------------------------------------------------------------|
| The LED of the power<br>supply display is not<br>illuminated | Check whether the power supply unit is correctly connected to the printer and to the power supply.                                    |
| Paper does not emerge.                                       | Check whether the paper has been inserted correctly,                                                                                  |
| Paper leaves printer<br>without print:                       | Check whether the paper has been inserted with its thermo-sensitive side facing the printer head,                                     |
| No printing is taking place<br>and paper does not<br>emerge. | Check whether the adapter cable between printer and balance is correctly connected.                                                   |
| Wrong characters are<br>printed                              | Check whether the parameters in the printer menu and the balance settings are set correctly.                                          |
| Printout is blurred                                          | Check whether the operating temperature does not exceed the allowed value, whether the paper recommended by the manufacturer is used. |

If you are unable to remedy the error, please contact your supplier.

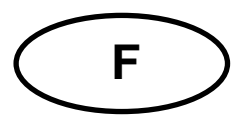

## **KERN YKE-01** Version 1.1 2017-01

Notice d'utilisation Imprimante d'étiquettes

L'imprimante YKE-01est une imprimante d'étiquettes fonctionnant avec ASCII, qui peut être mise en œuvre sur toutes les balances KERN.

#### 1. Caractéristiques techniques

| Pression                         | Impression thermique                                                     |
|----------------------------------|--------------------------------------------------------------------------|
| Jeu de caractères                | IBM                                                                      |
| Papier thermique                 | dans un rouleau, encre d'imprimerie: noire; largeur du papier:<br>112 mm |
| Diamètre enroulé max.            | 55 mm                                                                    |
| Longueur du papier max.          | 40 m                                                                     |
| Alimentation en courant          | 12 V – 26 V CC                                                           |
| Bloc d'alimentation externe      | 100-240 V 50/60 Hz 1.5 A                                                 |
| Durée de travail                 | 5000 heures ou 16 x 10 lignes                                            |
| Température de<br>fonctionnement | 0°C – 50°C                                                               |
| Degré hygrométrique              | 20% – 70% (non condensant)                                               |
| Dimensions                       | 150 x 155 x 65 mm                                                        |
| Poids                            | 1.2 kg avec rouleau de papier de 40 m                                    |
| Interface                        | Ethernet, RS 232                                                         |

## 2. Déclaration de conformité

Vous trouvez la déclaration de conformité CE- UE actuelle online sous:

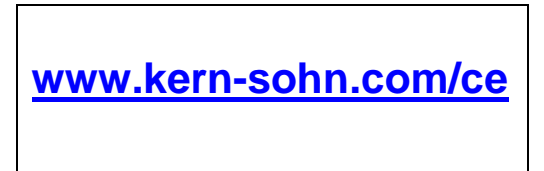

#### 3. Déballage

La livraison comprend:

- Imprimante
- Bloc d'alimentation
- 3 câbles d'alimentation (EU, UK, US)
- Câble adaptateur
- 1 x rouleau de papier thermique
- Notice d'utilisation (sans reproduction)

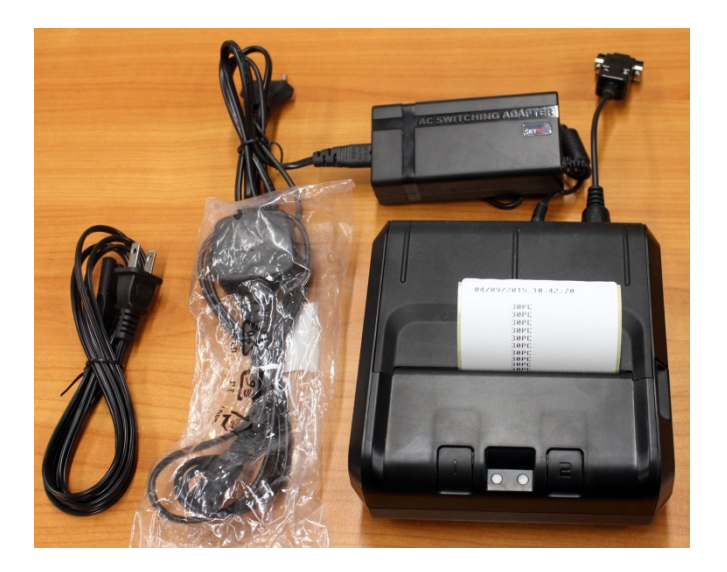

Si un des articles ci-dessus était manquant, veuillez consulter immédiatement votre vendeur.

#### 4. Implantation et mise en marche

Veuillez tenir compte de ce qui suit sur le site de mise en œuvre:

Exempt de poussière et d'humidité

Evitez de placer l'imprimante à côté d'une forte source de chaleur Evitez de placer l'appareil à proximité de forts champs électriques, magnétiques, électromagnétiques et de champs d'impulsions et de surfaces, qui évitent l'accumulation de charges électrostatiques

Evitez l'exposition à la lumière solaire, aux chocs ou aux secousses.

L'alimentation en courant s'effectue au moyen du bloc externe d'alimentation secteur. La valeur de tension imprimée sur l'appareil doit concorder avec la tension locale. N'utilisez que des blocs d'alimentation secteur livrés par KERN. L'utilisation d'autres marques n'est possible qu'avec l'autorisation de KERN.

#### 5. Dénomination des éléments constitutifs de l'imprimante

#### Vue de la face avant:

- 1 Touches (voir chap. 6 " Eléments de commande") 2 DELs (voir chap. 6 "Eléments de commande")
- 3 Ouvrir le compartiment papier
- 4 Rouleau de papier
- 5 Couvercle du compartiment papier

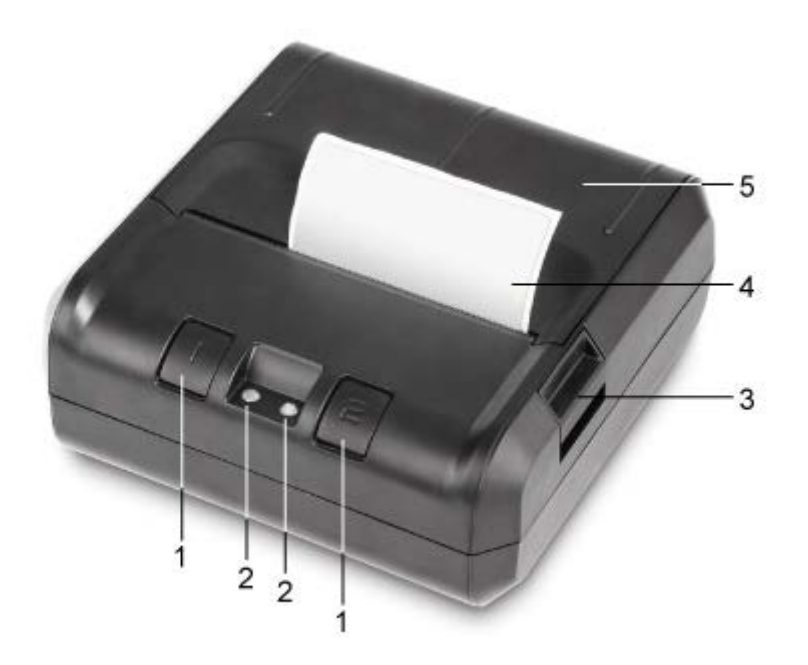

#### Vue du dos:

- 6 Interrupteur marche arrêt
  7 Connexion de l'adaptateur secteur
  8 Connexion USB
- 9 Connexion RS 232

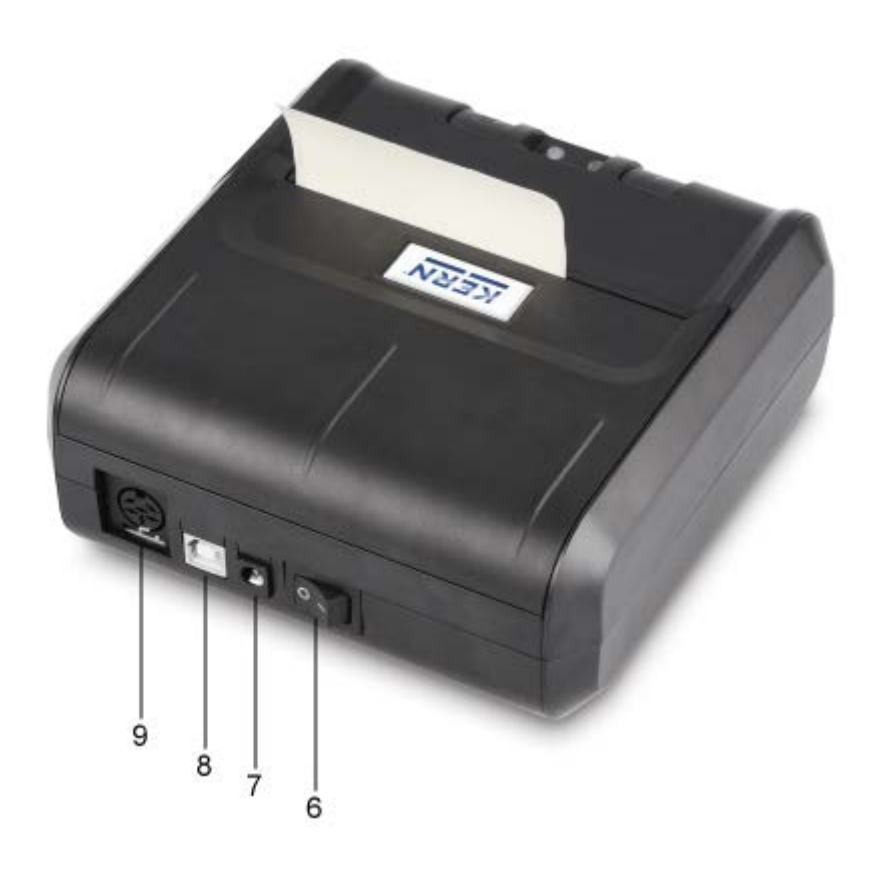

#### 6. Préparation de l'imprimante au travail

#### Branchement des câbles:

N'utilisez avec votre imprimante que des accessoires et des balances de KERN.
 Avant de brancher le câble à l'imprimante, coupez-la de la tension du secteur.

Brancher le câble conformément à la représentation:

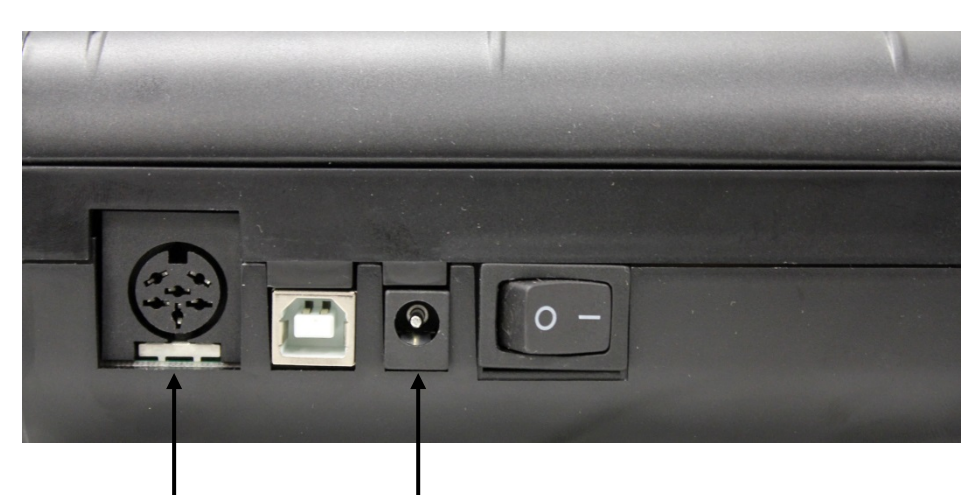

**RS 232 Connexion** Connexion du câble de l'adaptateur à la balance

#### **Alimentation secteur**

Connexion du câble d'alimentation à la source d'énergie

#### 7. Eléments de commande

Après la connexion du bloc d'alimentation à l'imprimante et à la source d'énergie, ainsi qu'après commutation de l'interrupteur marche – arrêt de l'imprimante en position "1" s'allume le voyant vert (à droite) de la source d'énergie.

Ce voyant indique également que l'imprimante est prête à servir.

#### DELs:

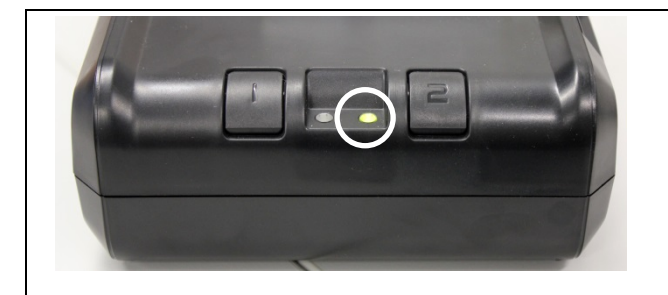

#### **DEL vert**

• L'imprimante est opérationnelle, L'imprimante est correctement branchée à la source d'énergie

#### DEL rouge

- Le couvercle du compartiment papier est ouvert
- Pas de rouleau de papier dans l'imprimante
- Bourrage de papier

#### **Touches:**

| Ι | <ul> <li>Appel du menu</li> <li>Dans le menu changer des points du menu</li> <li>Brève pression sur la touche: Avancement du papier</li> </ul> |
|---|----------------------------------------------------------------------------------------------------|
| Z | <ul><li>Quitter le menu</li><li>Valider dans le menu des points du menu</li></ul>                                                              |

#### 8. Le menu

1

Si aucune touche n'est actionnée dans un laps de 7 secondes, l'imprimante quitte automatiquement le menu et il faut recommencer du début.

#### Aperçu des menus:

Pour imprimer la vue d'ensemble du menu, appuyer brièvement

sur , après env. 1 seconde appuyer longuement, le menu avec les données actuellement réglées est imprimé.

| Configuration:                  |                                                  |
|---------------------------------|--------------------------------------------------|
|                                 |                                                  |
| Baud rate:                      | 9600, 19200, 38400, 57600, 115200,               |
| (taux de bauds)                 | 230400, 110, 300, 1200, 2400, 4800 bds           |
|                                 |                                                  |
| Format:                         | 8 bits, No parity                                |
| (bits d'information, parité)    | 7 bits, No parity                                |
|                                 | 7 bits, Odd parity                               |
|                                 | 7 bits, Even parity                              |
|                                 | 8 bits, No parity                                |
|                                 | 7 bits, No parity                                |
|                                 | 7 bits, Odd parity                               |
|                                 | 7 bits, Even parity                              |
|                                 | 8 bits, No parity                                |
|                                 |                                                  |
| CR =                            | CR+LF; interlignage jusqu'à l'étiquette suivante |
| 1                               | CR; interlignage jusqu'à la ligne suivante       |
| (interlignage,après appel de L) |                                                  |
|                                 |                                                  |
| Font height:                    | * 2; * 1                                         |
| (taille de police)              |                                                  |
|                                 |                                                  |
| Font width                      | * 1; * 2; * 3                                    |
| (largeur d´écriture)            |                                                  |
|                                 |                                                  |
| Character Set :                 | US, France, Germany, UK, Sweden, Italy,          |
| (jeu de caractères)             | Spain, Japan, Norway, Denmark II,                |
|                                 |                                                  |
| Graphic mode :                  | No Adjustment                                    |
| (qualité de l'impression)       | Adjustment for 120x144 DPI                       |
|                                 | Adjustment for 240x144 DPI                       |
| K                               |                                                  |

| Paper size:<br>(largeur du papier)                                                                                         | 3 inches, 2 inches, 4 inches                                                                                                    |
|----------------------------------------------------------------------------------------------------|----------------------------------------------------------------------------------------------------|
|                                                                                                    |                                                                                                    |
| Date and time<br>printed:<br>(Impression de la date et de<br>l'heure)                                                      | ON, OFF                                                                                                    |
| Jump to next label<br>after rec<br>(passer automatiquement à<br>l'étiquette suivante, après la<br>dernière ligne imprimée) | OFF, ON                                                                                                    |
| $\begin{array}{cccccccccccccccccccccccccccccccccccc$                                                                       | A     B       -     -       *     +       :     :       J     K       Z     L       j     k       Z     L       i     k       Z     L       i     k       Z     L       I     N       Γ     Δ       Ω     δ |
| Press left button to change<br>right button to validate.<br>Press right button for a long<br>time the configuration.       |                                                                                                    |
| exit of menu mode                                                                                                    |                                                                                                    |

#### Commande du menu:

Après que le texte a été imprimé dans la vue d'ensemble du menu,

```
Press left button to change
right button to validate.
Press right button for a long
time the configuration.
```

- les différents points du menu peuvent être appelés, réglés et validés. (doit intervenir dans les 7 sec., sinon l'imprimante quitte le menu)
- même si un pont du menu n'a pas été changé, il faut le valider sur
- ce n'est qu'après validation de tous les points du menu qu'est imprimé le menu complet avec les points du menu nouvellement réglés

appeler le menu immédiatement après que le texte ci-dessus indiqué a été affiché avec

- sur Changer les réglagesn
- sur confirmer les réglages

#### Exemple d'édition:

| Baud rate 9600 bds        | sur<br>sur<br>changer taux de Baud,                                                     |
|---------------------------|-----------------------------------------------------------------------------------------|
| Format: 8 bits, no parity | sur valider bits données et parité<br>sur changer bits données et parité                |
| CR = CR+LF                | sur valider "interlignage jusqu'à l'étiquette<br>suivante"<br>sur siterlignage 1 ligne" |
| Font height * 2           | sur valider taille de police "2",<br>sur changer taille de police                       |

| Font width * 2                      | sur valider largeur d'écriture "2"                                     |
|-------------------------------------|------------------------------------------------------------------------|
|                                     | sur changer largeur d'écriture                                         |
| Character Set: US                   | sur <b>P</b> valider jeu de caractères "US",                           |
|                                     | sur sélectionner autre jeu de caractères                               |
| Graphic mode: Adjustment fo         | sur <b>z</b> valider définition,                                       |
|                                     | sur changer définition                                                 |
| Paper size: 3 inches                | sur z valider format du papier "3 inches"                              |
|                                     | sur <i>modifier format du papier</i>                                   |
| Date and time printed: ON           | sur <b>2</b> valider imprimer la date et de l'heure                    |
|                                     | sur déconnecter imprimer la date et l'heure                            |
| Jump to next label after rec<br>off | sur valider "déconnecter passer directement<br>à l'étiquette suivante" |
|                                     | sur connecter "passer directement à l'étiquette suivante"              |

#### 9. Condition pour le stockage et l'utilisation du papier thermique

Un entreposage correct du papier thermique est la garantie d'un long service.

Stockage :

1

- Endroit de stockage sombre (pas d'incidence directe des rayons du soleil) 1
  - Humidité relative de l'air max. 65%
    - Température max. 25°C

N'entreposez du papier imprimé que dans les conditions suivantes:

- Pas de rayons du soleil directs ou de lumière ambiante intensive
- Pas de contact avec de l'alcool, des produits détergents et des substances analogues (p. ex. colles),
- Pas d'entreposage dans des chemises en PVC
  - Température de stockage < 25°C.

#### Changer le rouleau de papier:

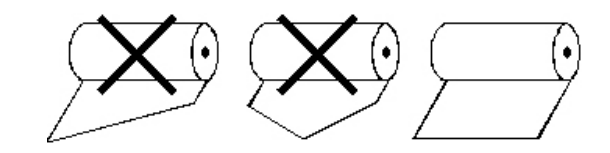

#### 10. Câble d'imprimante

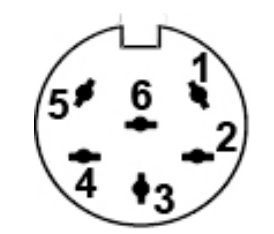

| 1 | RXD |
|---|-----|
| 2 | DTR |
| 3 | GND |
| 4 | CTS |
| 5 | TXD |
| 6 | PWR |

## 11. Aide succincte en cas de panne

| Symptôme                                                                          | Remède                                                                                                    |
|-----------------------------------------------------------------------------------|----------------------------------------------------------------------------------------------------|
| Le voyant LED pour<br>l'affichage d'alimentation<br>en courant ne s'allume<br>pas | Contrôler si la boîte d'alimentation est correctement connectée à l'imprimante et à la source d'énergie électrique.            |
| Le papier ne sort pas.                                                            | Contrôler si le papier a été correctement inséré,                                                                              |
| Le papier sort sans<br>impression de<br>l'imprimante:                             | Contrôler si le papier a été inséré face thermosensible tournée vers la tête d'impression,                                     |
| Il n'y a pas d'impression<br>et le papier ne sort pas                             | Contrôler si le câble d'adaptation est correctement connecté entre l'imprimante et la balance.                                 |
| Faux caractères sont<br>imprimés                                                  | Contrôler si les paramètres dans le menu de l'imprimante et les réglages de la balance sont correctement établis.              |
| L'impression manque de<br>clarté                                                  | Contrôler si la température de régime ne dépasse pas la valeur autorisée, si le papier préconisé par le fabricant est utilisé. |

Si la panne ne peut pas être réparée, veuillez consulter votre vendeur.